この印刷例は、OS windows7 でPDF Adobe Reader XI で印刷する方法を説明します

まず、AdobeReader XIダウンロードページ http://get.adobe.com/jp/reader/ にアクセスしてください

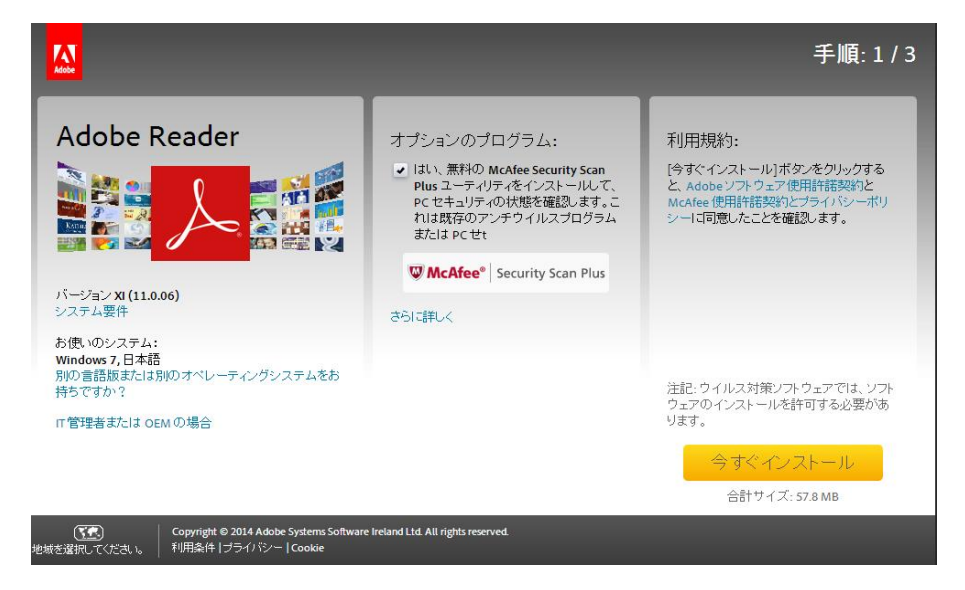

オプションのプログラムのチェックをはずす。 (はずさないと、ウイルスチェックプログラムも同時にインストールされてしまいます) 今すぐインストールのボタンをクリックする。この、ボタンが表示されていない ことがありますので、その時は、別の言語版または・・・・・をクリックします。 以下の画面が表示されます 手順1、手順2、手順3に進みます。(オプションプログラムのチェックを はずすことを忘れないように) 今すぐダウンロードのボタンをクリックします

| Adobe Reader                                    | オプションのプログラム:                                                                                                | 利用規約:                                                                                                |
|-------------------------------------------------|----------------------------------------------------------------------------------------------------|----------------------------------------------------------------------------------------------------|
|                                                 | ↓はい、無料の McAfee Security Scan<br>Plus ユーティリティをインストーリルで、<br>Pcセキュリティの状態を確認します。これは既存のアンテクイルスプログラム<br>または Pc せt | 「今てくダウンロード」ボタンをクリックする<br>と、Adobe ソフトウェア使用許諾契約と<br>McAfee Security Scan Plus 使用許諾契約<br>に同意したことを確認します。 |
|                                                 | W McAfee <sup>®</sup> Security Scan Plus                                                                    |                                                                                                    |
| 手順1<br>Windows 7                                |                                                                                                    |                                                                                                    |
|                                                 | さらに詳しく                                                                                                    |                                                                                                    |
| Japanese 🔻                                      |                                                                                                    |                                                                                                    |
| 手順3                                             |                                                                                                    |                                                                                                    |
| Reader 11.0.06 Japanese for Windows ・<br>システム要件 |                                                                                                    | 注記:ワイルス対策ソフトワェアでは、ワフ<br>ウェアのインストールを許可する必要があ<br>ります。                                                  |
|                                                 |                                                                                                    | 今すぐダウンロード                                                                                            |
|                                                 |                                                                                                    | 会計サイブ・57.8 MB                                                                                        |

しばらくするとダウンロードが終了します。 innstall\_reader11・・・.exeというファイルが、ダウンロードホルダーに保存されています。 これをダブルクリックをすると、インストールが始まります

ダウンロード参考URL: http://www.forest.impress.co.jp/library/software/adobereader/

インストール手順URL:http://helpx.adobe.com/jp/acrobat/kb/cq10142318.html